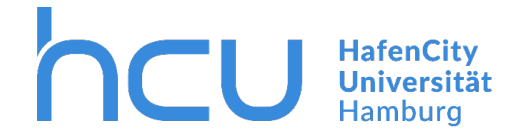

## HCU-IT → FHHnet | Passwort-SelfService

| Fehler                                                       | × +                                  | 1.                                                            | - <b>2</b>                               |  |  |  |  |
|--------------------------------------------------------------|--------------------------------------|---------------------------------------------------------------|------------------------------------------|--|--|--|--|
| $\leftarrow$ $\rightarrow$ $	ext{C}$ $	extsf{https://delta}$ | /wakpssweb.fhhnet.stadt.hamburg.de/l | Error.aspx                                                    | Α <sup>Ν</sup> ζ <sup>*</sup> Ξ Gast 🔮 … |  |  |  |  |
|                                                              |                                      | 🗁 Neuer Tab                                                   | STRG+T                                   |  |  |  |  |
| FEHLER                                                       |                                      | Neues Fenster                                                 | STRG+N                                   |  |  |  |  |
| (Tashalasha Stärung)                                         |                                      | िट्ट Neues InPrivate-Fenster                                  | STRG+UMSCHALTTASTE+N                     |  |  |  |  |
| (rechnische Storung)                                         | Es ist ein unerwarteter Fehler a     | Zoomen                                                        | — 100 % + ∠ <sup>7</sup>                 |  |  |  |  |
| Aktueller Benutzer                                           |                                      | (⊕ Sammlungen                                                 | STRG+UMSCHALTTASTE+Y                     |  |  |  |  |
| Ann-Kathrin Suer<br>(FHHNET\SuerAn)                          |                                      | ↓ Downloads                                                   | STRG+J                                   |  |  |  |  |
| Passwort-SelfService                                         |                                      | C Erweiterungen                                               |                                          |  |  |  |  |
| Letzte Anderung der Fragen:<br>22.04.2022 11:11              |                                      | 😵 Leistung                                                    |                                          |  |  |  |  |
|                                                              |                                      | Drucken                                                       | STRG+P                                   |  |  |  |  |
|                                                              |                                      | 🚱 Webaufnahme                                                 | STRG+UMSCHALTTASTE+S                     |  |  |  |  |
|                                                              |                                      | 🖻 Teilen                                                      |                                          |  |  |  |  |
|                                                              |                                      | Auf Seite suchen                                              | STRG+F                                   |  |  |  |  |
|                                                              |                                      | A <sup>N</sup> Laut vorlesen                                  | STRG+UMSCHALTTASTE+U                     |  |  |  |  |
|                                                              |                                      | 🔊 Im Internet Explorer-Modus neu lade                         | n                                        |  |  |  |  |
|                                                              |                                      | Weitere Tools                                                 | >                                        |  |  |  |  |
|                                                              |                                      | 🕄 Einstellungen                                               | Ν                                        |  |  |  |  |
|                                                              |                                      |                                                               | 10                                       |  |  |  |  |
| Einstellungen                                                | Standardbrowser                      |                                                               |                                          |  |  |  |  |
| Q Einstellungen durchsuchen                                  | Microsoft Edge ist Ihr Standardbrow  | Microsoft Edge ist Ihr Standardbrowser Als Standard festlegen |                                          |  |  |  |  |
| B) Profile                                                   |                                      |                                                               |                                          |  |  |  |  |

## Internet Explorer-Kompatibilität

🗄 Datenschutz, Suche und Dienste

③ Darstellung

|                          | Start, Startseite und neue<br>Registerkarten | Internet Exp                                                                                                    | olorer darf Websites in Micros | oft Edge öffnen 🕐         | Nur inkompatible Websites ( | empfohlen) 🗸 |  |  |  |
|--------------------------|----------------------------------------------|----------------------------------------------------------------------------------------------------|--------------------------------|---------------------------|-----------------------------|--------------|--|--|--|
| ¢                        | Teilen, kopieren und einfügen<br>Cookies und | Sie können beim Browen mit dem Internet Explorer festlegen, dass Websites automatisch<br>in Microsoft Edge geöffnet werden.           |                                |                           |                             |              |  |  |  |
|                          | Websiteberechtigungen                        |                                                                                                    |                                |                           |                             |              |  |  |  |
| ٦                        | Standardbrowser 4                            | Zulassen, dass Websites im Internet Explorer-Modus neu geladen werden (2)                                                             |                                |                           |                             |              |  |  |  |
| $\underline{\downarrow}$ | Downloads                                    | Wenn Sie in Microsoft Edge surfen und für eine Website aus Kompatibilitätsgründen der Internet Explorer benötigt wird,<br>können Sier |                                |                           |                             |              |  |  |  |
| *                        | Family Safety                                | Culture inc                                                                                                    | Seite hinzufügen               |                           |                             |              |  |  |  |
| 1°A                      | Sprachen                                     | Diese Seiter                                                                                                    | n dem Sie die Seiten hinzufüre |                           |                             | Es           |  |  |  |
| 0                        | Drucker                                      | wurden noc                                                                                                    | https://wakasswah.fhbpat       | C.                        |                             |              |  |  |  |
|                          | System und Leistung                          |                                                                                                    | https://wakpssweb.minet        | stautinamburg.de/Erronasp |                             |              |  |  |  |
| C                        | Einstellungen zurücksetzen                   |                                                                                                    | Hinzufügen 7                   | Abbrechen                 |                             |              |  |  |  |
|                          | Smartphone und andere Geräte                 |                                                                                                    |                                |                           |                             |              |  |  |  |
| Ŷ                        | Barrierefreiheit                             |                                                                                                    |                                |                           |                             |              |  |  |  |
| G                        | Infos zu Microsoft Edge                      |                                                                                                    |                                |                           |                             |              |  |  |  |

- 1. Link kopieren
- 2. Menü aufklappen
- Einstellungen anklicken

- 4. Klick auf Standardbrowser
- 5. Klick auf Hinzufügen
- Kopierten Link einfügen
- 7. Klick auf Hinzufügen